Office d'informatique et d'organisation du canton de Berne

Finanzdirektion

Direction des finances

# Documentation : Installation manuelle des logiciels BEWAN RPV avec Admin PKI

# Sommaire

| Intro | duction                                                                           | 1                                                                                                    |
|-------|-----------------------------------------------------------------------------------|----------------------------------------------------------------------------------------------------|
| Situa | ation technique actuelle                                                          | 1                                                                                                    |
| Situa | ation technique cible                                                             | 2                                                                                                    |
| 3.1   | Cisco VPN Client V. 5.0                                                           | 3                                                                                                    |
| 3.2   | Safenet Borderless Security V. 7.0.2                                              | 3                                                                                                    |
| 3.3   | VPN Konfiguration KTBE                                                            | 4                                                                                                    |
| Insta | allation manuelle                                                                 | . 5                                                                                                    |
| 4.1   | Installation de Safenet Borderless Security                                       | . 6                                                                                                    |
| 4.2   | Installation de Cisco VPN Client 5.0                                              | . 7                                                                                                    |
| 4.3   | Installation de VPN Konfiguration KTBE                                            | . 8                                                                                                    |
| Ren   | ouvellement du certificat ADMIN PKI                                               | 11                                                                                                    |
| Infor | mations sur le document                                                           | 12                                                                                                    |
|       | Intro<br>Situa<br>3.1<br>3.2<br>3.3<br>Insta<br>4.1<br>4.2<br>4.3<br>Ren<br>Infor | Introduction<br>Situation technique actuelle<br>Situation technique cible<br>3.1 Cisco VPN Client V. 5.0<br>3.2 Safenet Borderless Security V. 7.0.2<br>3.3 VPN Konfiguration KTBE<br>Installation manuelle<br>4.1 Installation de Safenet Borderless Security<br>4.2 Installation de Cisco VPN Client 5.0<br>4.3 Installation de VPN Konfiguration KTBE.<br>Renouvellement du certificat ADMIN PKI.<br>Informations sur le document. |

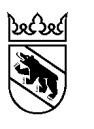

# 1. Introduction

Le canton de Berne utilise une technologie RPV fondée sur Cisco qui permet à un-e agent-e cantonal-e de se connecter à BEWAN. L'authentification de l'utilisateur final est réalisée à l'aide d'un certificat numérique qui est enregistré sur un jeton USB protégé par un numéro d'identification personnel (NIP). Le jeton USB (fabriqué par la société Aladdin) et le certificat qu'il contient sont établis et fournis par la société Connectis. Le certificat utilisateur est signé numériquement avec un certificat racine de Connectis. Le certificat racine utilisé pour la signature expirera le 16 septembre 2009, de sorte que tous les certificats (certificats utilisateur, machine et routeur) signés avec celui-ci perdront aussi leur validité à cette date.

En conséquence, ces certificats ne permettront plus d'établir la connexion RPV à partir du 16 septembre 2009.

Techniquement, il n'est pas possible de prolonger le certificat racine sans remplacer tous les certificats signés avec celui-ci, ce qui implique qu'il faut aussi échanger tous les jetons USB contre de nouveaux.

De ce fait, il a été décidé de remplacer les certificats de Connectis par des certificats ADMIN PKI.

# 2. Situation technique actuelle

La connexion RPV à BEWAN est établie par l'intermédiaire du client RPV Cisco. Pour réaliser l'authentification sur le concentrateur RPV de BEWAN, le client RPV a besoin du certificat utilisateur qui est enregistré sur le jeton USB de la société Aladdin. 1

Le tableau ci-dessous décrit les composants logiciels qui sont nécessaires sur un ordinateur portable ou de bureau. Dans le canton de Berne, les logiciels sont distribués par l'intermédiaire de Reno. Les progiciels utilisés dans Reno sont indiqués dans le tableau.

| Logiciel                  | Version     | Description                                                                                                    | Nom du progiciel Reno                                      |
|---------------------------|-------------|----------------------------------------------------------------------------------------------------|------------------------------------------------------------|
| Cisco VPN Client          | 4.0.4       | Client RPV de la<br>société Cisco                                                                                                    | E_VPN_CISCO_4.0.4D                                         |
| Aladdin eToken            | 3.65 ou 4.0 | Intergiciel et pilote<br>pour le jeton USB de<br>la société Aladdin.<br>Régit l'accès du<br>client Cisco aux certi-<br>ficats stockés sur le<br>jeton USB.                                                          | M_VPN_ALADDIN_RTE_3.65_KTBE<br>M_VPN_ALADDIN_RTE_4.00_KTBE |
| VPN Konfiguration<br>KTBE | 1.0         | Configure le client<br>Cisco pour la<br>connexion RPV à<br>Bewan et contient le<br>certificat racine de la<br>société Connectis<br>pour la vérification du<br>certificat utilisateur<br>stocké sur le jeton<br>USB. | E_VPNCONF_KTBE_STD                                         |
| VPN<br>Uninstall          | 4.0.4       | Désinstalle complè-<br>tement le logiciel<br>Cisco Client 4.0.4.<br>Ce progiciel est utili-<br>sé uniquement pour<br>la désinstallation. Il<br>n'est pas fourni en<br>standard.                                     | E_VPN_UNINSTALL_4X                                         |

# 3. Situation technique cible

La connexion RPV à BEWAN est établie par l'intermédiaire du client RPV Cisco. Pour réaliser l'authentification sur le concentrateur RPV de BEWAN, le client RPV a besoin du certificat utilisateur qui est enregistré sur le jeton USB ou sur la carte à puce de la société Safenet.

La communication est établie de la même manière qu'avec l'ancienne solution, à une exception près : les certificats de la société Connectis sont remplacés par ceux de la Confédération (ADMIN PKI). Ces certificats ne sont plus stockés sur un jeton électronique Aladdin (jeton USB), mais sur un jeton ou une carte à puce Safenet.

Le changement des supports de stockage (jeton USB ou carte à puce) nécessite des adaptations dans les logiciels utilisés. Les nouveaux composants logiciels nécessaires sont décrits dans le tableau ci-dessous et dans les chapitres qui suivent.

Dans le canton de Berne, les logiciels sont distribués par l'intermédiaire de Reno. Le tableau cidessous indique les progiciels utilisés dans Reno.

| Logiciel         | Version | Description                       | Nom du progiciel Reno       |
|------------------|---------|-----------------------------------|-----------------------------|
| Cisco VPN Client | 5.0     | Client RPV de la<br>société Cisco | E_VPN_CISCO_5.0_NOKONF_KTBE |

| Safenet Borderles<br>Security Client | 7.0.2    | Intergiciel et pilote<br>pour le jeton USB de<br>la société Safenet.<br>Régit l'accès du<br>client Cisco aux certi-<br>ficats stockés sur le<br>jeton USB.                                                       | E_VPN_Safenet_7.02_KTBE |
|--------------------------------------|----------|----------------------------------------------------------------------------------------------------|-------------------------|
| VPN Konfiguration<br>KTBE            | 2.0      | Configure le client<br>Cisco pour la<br>connexion RPV à<br>Bewan et contient le<br>certificat racine pour<br>ADMIN PKI destiné à<br>la vérification du cer-<br>tificat utilisateur stoc-<br>ké sur le jeton USB. | E_VPNCONF_KTBE_ADMINPKI |
| SCKI                                 | 2.1.0.6. | Logiciel utilisé pour<br>renouveler le certifi-<br>cat client.                                                                                                    | D_SCKI_2.1              |

### 3.1 Cisco VPN Client V. 5.0

Ce logiciel sert à établir la connexion et la communication cryptée (IPSec) avec BEWAN. Du côté de BEWAN (Connectis), la connexion cryptée est terminée sur le concentrateur RPV Cisco et reroutée dans BEWAN.

La version 5.0 du client est impérativement nécessaire pour réaliser la nouvelle solution. Le chapitre 3.3 décrit le profil de configuration du client Cisco.

### 3.2 Safenet Borderless Security V. 7.0.2

Le client « Safenet Borderless Security » est nécessaire en tant que logiciel de liaison entre le jeton USB ou la carte à puce et le client RPV Cisco ; d'autre part, il installe le pilote pour tous les jetons USB et les cartes à puce Safenet.

Sans l'intergiciel Safenet, le client Cisco ne peut pas accéder au jeton USB ou à la carte à puce et, par conséquent, aux certificats qui y sont stockés, afin de réaliser l'authentification RPV.

Après l'installation de ce logiciel, une de ces deux icônes apparaît dans la barre des tâches :

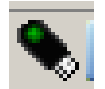

icône de jeton USB

ou

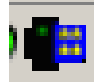

icône de carte à puce

En cliquant sur cette icône, vous pouvez visualiser les certificats enregistrés sur le jeton USB ou sur la carte à puce correspondante.

|           | CommonName                  | Container                                 | SerialNumber | StartTime                               | StopTime                |
|-----------|-----------------------------|-------------------------------------------|--------------|-----------------------------------------|-------------------------|
| Valid     | Schmid Timo PNQD70          | Digital Signature 29.01.2009 12:31:12 UTC | 44 0A F5 47  | Thursday, January 29, 2009, 12:34:55 (U | Sunday, January 29, 20  |
| Valid     | Schmid Timo PNQD70          | Authentication 29.01.2009 12:31:56 UTC    | 44 0A F5 45  | Thursday, January 29, 2009, 12:34:30 (U | Sunday, January 29, 20* |
| Valid     | Schmid Timo PNQD70          | Encryption 29.01.2009 12:34:03 UTC        | 44 0A F5 46  | Thursday, January 29, 2009, 12:34:34 (U | Sunday, January 29, 20  |
|           |                             |                                           |              |                                         |                         |
|           |                             |                                           |              |                                         |                         |
|           |                             |                                           |              |                                         |                         |
|           |                             |                                           |              |                                         |                         |
|           |                             |                                           |              |                                         |                         |
|           |                             |                                           |              |                                         |                         |
|           |                             |                                           |              |                                         |                         |
|           |                             |                                           |              |                                         |                         |
|           |                             |                                           |              |                                         |                         |
|           |                             |                                           |              |                                         |                         |
| nt Policy | Certificate Authority Name: |                                           |              |                                         |                         |

# 3.3 VPN Konfiguration KTBE

Ce progiciel de configuration permet de générer ou d'importer le profil de connexion RPV et le certificat racine dans le client Cisco.

Le certificat racine est nécessaire à la vérification du certificat utilisateur.

# 4. Installation manuelle

Cette opération consiste à installer un à un les trois composants logiciels.

Remarque :

Pour réaliser l'installation et la désinstallation de ces composants, il faut disposer des droits d'administrateur local.

#### **IMPORTANT**:

Avant l'installation des nouveaux logiciels, il faut supprimer/désinstaller les composants suivants :

| Logiciel         | Version     |
|------------------|-------------|
| Cisco VPN Client | 4.0.4       |
| Aladdin eToken   | 3.65 ou 4.0 |

Après la suppression de ces composants, vous devez réinitialiser l'ordinateur.

L'installation des composants doit être réalisée dans l'ordre suivant :

- 1. Safenet Borderless Security Client 7
- 2. Cisco VPN Client 5
- 3. VPN Konfiguration KTBE

### 4.1 Installation de Safenet Borderless Security

Accédez au dossier « 1\_Safenet Borderless Security 7 », puis exécutez le fichier « Setup.msi ».

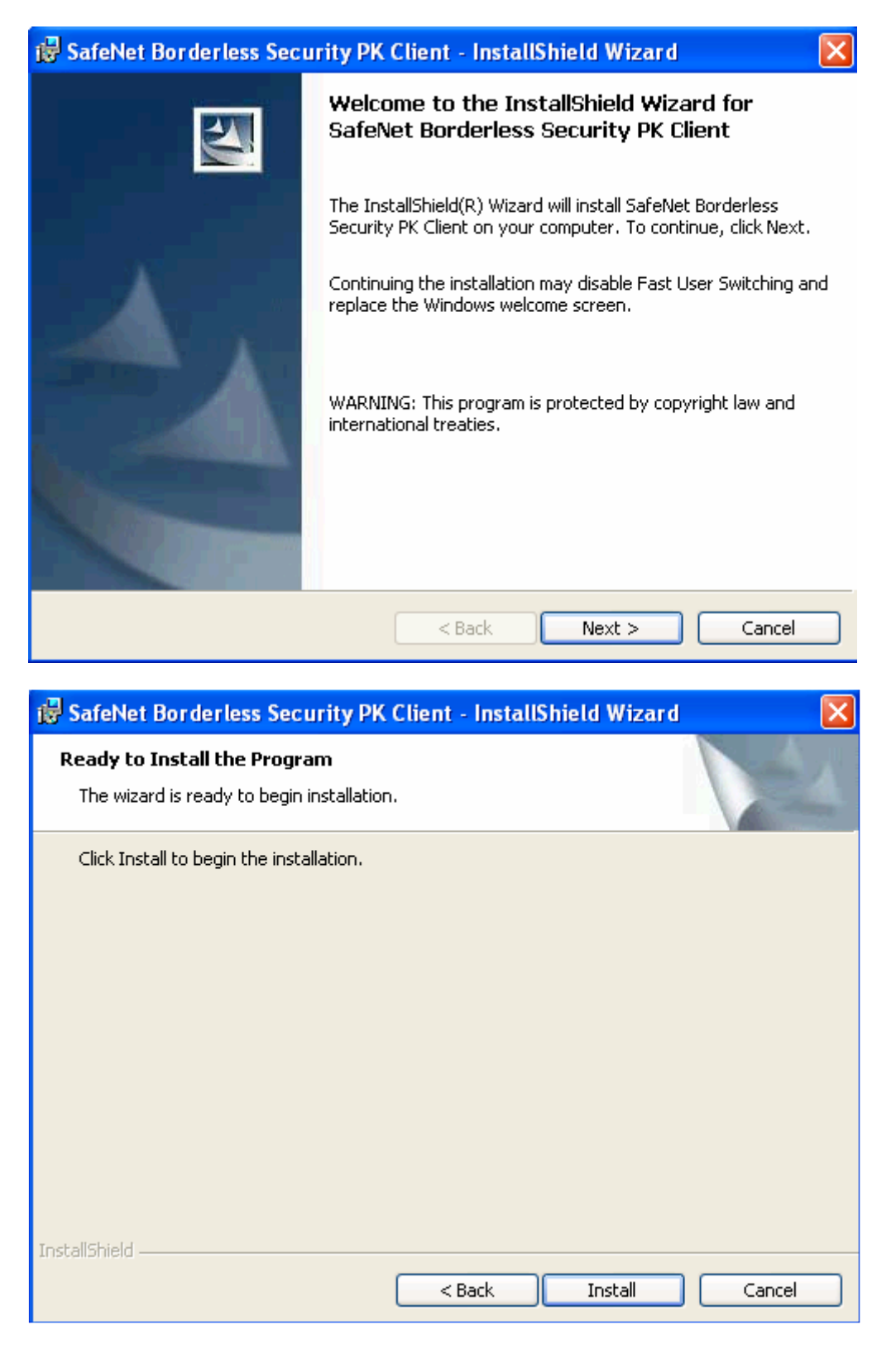

| 记 SafeNet Borderless Security PK Client - InstallShield Wizard |                                                                                                    |  |  |
|----------------------------------------------------------------|----------------------------------------------------------------------------------------------------|--|--|
|                                                                | InstallShield Wizard Completed                                                                                                    |  |  |
|                                                                | The InstallShield Wizard has successfully installed SafeNet<br>Borderless Security PK Client. Click Finish to exit the wizard.                                                                 |  |  |
|                                                                | Sack Finish Cancel                                                                                                    |  |  |
|                                                                |                                                                                                    |  |  |
| 🙀 SafeN                                                        | et Borderless Security PK Client Installer I 🔣                                                                                                    |  |  |
| 1                                                              | You must restart your system for the configuration<br>changes made to SafeNet Borderless Security PK Client<br>to take effect. Click Yes to restart now or No if you<br>plan to restart later. |  |  |
|                                                                | Yes No                                                                                                    |  |  |

Une fois l'installation terminée, vous devez réinitialiser le système.

# 4.2 Installation de Cisco VPN Client 5.0

Accédez au dossier « 2\_CiscoVPN5.0 » et exécutez le fichier « install.exe ». L'installation se déroule totalement en arrière-plan. Une fois qu'elle est terminée, le système exécute **automatiquement** une réinitialisation.

### 4.3 Installation de VPN Konfiguration KTBE

Accédez au dossier « 3\_VPN Konfig KTBE », puis exécutez le fichier « VPN\_Konfig.msi ». Vous pouvez reprendre les configurations standard. Cliquez sur « Next » pour continuer l'installation.

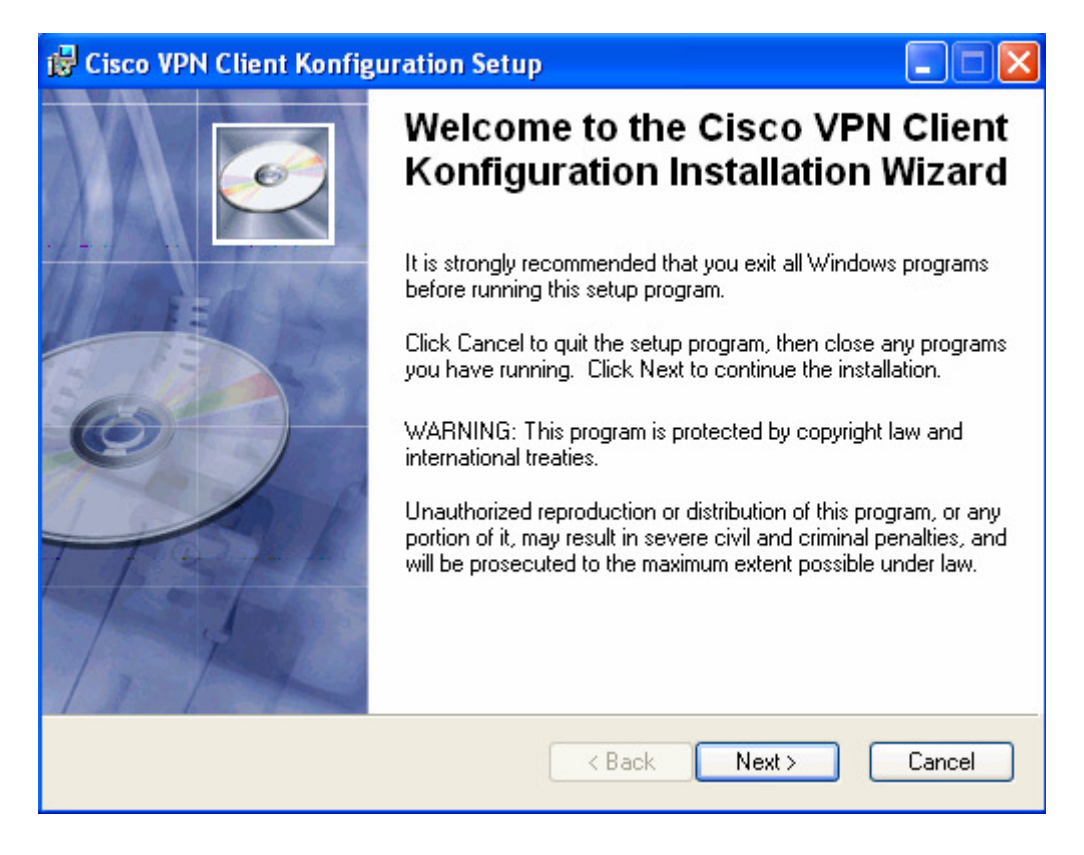

| 🔂 Cisco VPN Client Ko                                                      | nfiguration Setup                                                                                                    |
|----------------------------------------------------------------------------|----------------------------------------------------------------------------------------------------|
| User Information<br>Enter the following infor                              | nation to personalize your installation.                                                                                                    |
| Full N <u>a</u> me:                                                        | [Utilisateur]                                                                                                    |
| Organization:                                                              | [DIR/CHA]                                                                                                    |
| The settings for this a<br>share this computer.<br>users. Install this app | application can be installed for the current user or for all users that<br>You must have administrator rights to install the settings for all<br>ication for:<br>Only for me (test) |
| Wise Installation Wizard (R)                                               | < Back Next > Cancel                                                                                                    |

Cliquez sur « Next » pour continuer.

| 🔀 Cisco VPN Client Konfiguration Setup                                                                                                    |        |
|----------------------------------------------------------------------------------------------------|--------|
| <b>Destination Folder</b><br>Select a folder where the application will be installed.                                                                                                    | Ø      |
| The Wise Installation Wizard will install the files for Cisco VPN Client Konfiguration<br>following folder.                                                                                                 | in the |
| To install into a different folder, click the Browse button, and select another folder.<br>You can choose not to install Cisco VPN Client Konfiguration by clicking Cancel to the Wise Installation Wizard. | ) exit |
| ⊂ Destination Folder                                                                                                    |        |
| C:\Programme\Cisco Systems\VPN Client\ Browse                                                                                                    |        |
| Wise Installation Wizard (R) <a>R Next &gt;</a>                                                                                                    | Cancel |

Cliquez sur « Next » pour continuer.

| 😸 Cisco VPN Client Konfiguration Setup                                                            |        |
|---------------------------------------------------------------------------------------------------|--------|
| Ready to Install the Application<br>Click Next to begin installation.                             |        |
| Click the Back button to reenter the installation information or click Cancel to exit the wizard. |        |
|                                                                                                   |        |
|                                                                                                   |        |
| Wise Installation Wizard (R)                                                                      |        |
| < Back Next >                                                                                     | Cancel |

Cliquez sur « Next » pour continuer.

| 🛃 Cisco VPN Client Konfigu | ıration Setup                                                                                                  |                 |
|----------------------------|----------------------------------------------------------------------------------------------------|-----------------|
|                            | Cisco VPN Client Konfigura<br>has been successfully inst<br>Click the Finish button to exit this installation. | ation<br>alled. |
| THE STATE                  | < Back Finish                                                                                                  | Cancel          |

L'installation prend fin lorsque vous cliquez sur « Finish ».

Vous trouverez de plus amples informations sur l'utilisation du client RPV BEWAN dans le document « 02\_Benutzeranleitung Konfiguration BEWAN VPN mit Admin PKI\_V3.doc ».

# 5. Renouvellement du certificat ADMIN PKI

Le certificat ADMIN PKI expire au bout de trois ans. Avant la date d'expiration, un responsable LRA rappelle à l'utilisateur que son certificat va bientôt expirer. Il faut alors suivre la procédure décrite ci-après afin de renouveler le certificat pour trois années supplémentaires.

Accédez au dossier « 4\_SCKI» et exécutez le fichier « SCKI\_2.0.6a.msi». Vous pouvez reprendre les configurations standard.

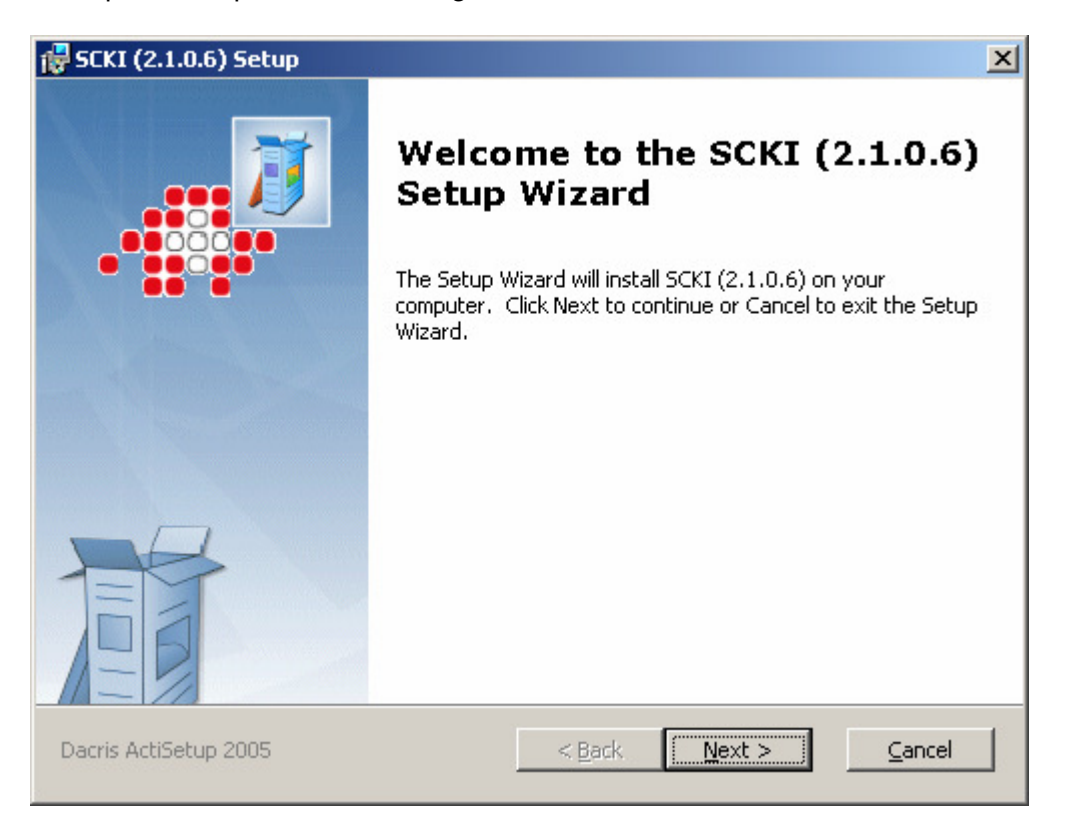

Cliquez sur « Next » pour continuer.

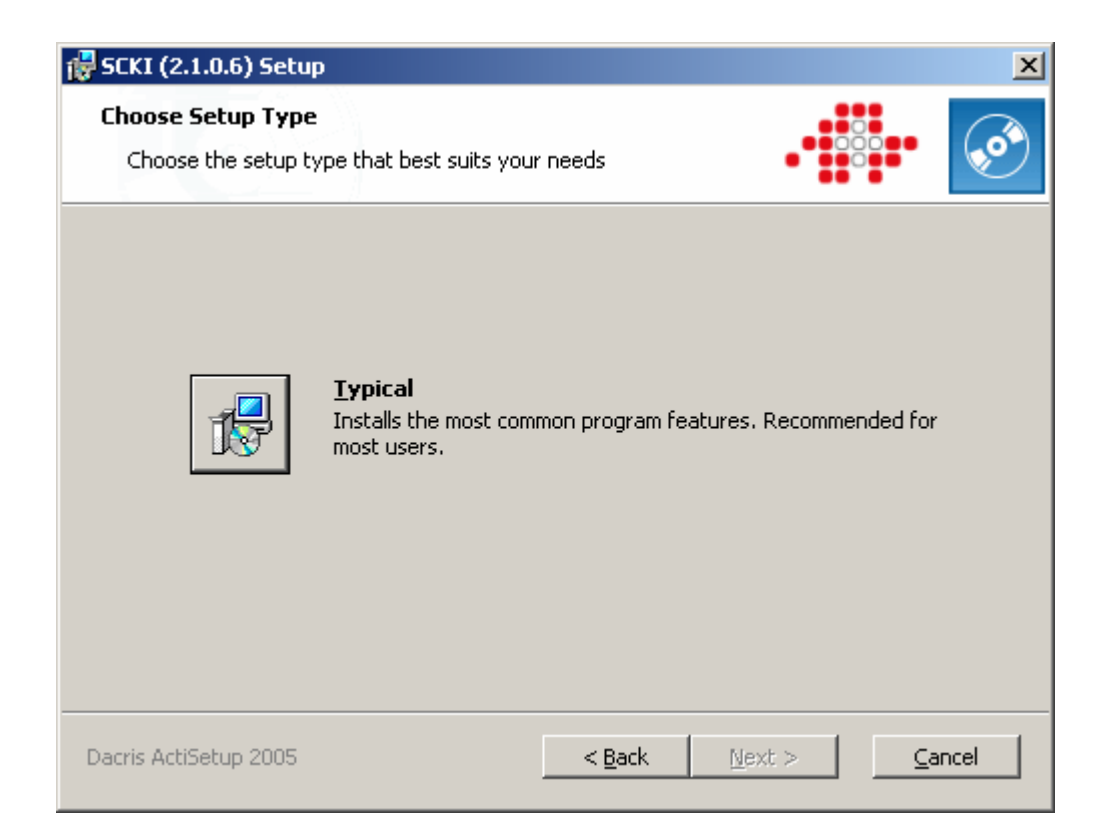

Sélectionnez « Typical » pour continuer.

| 🙀 SCKI (2.1.0.6) Setup                                                                                                    | ×     |
|----------------------------------------------------------------------------------------------------|-------|
| Ready to Install The Setup Wizard is ready to begin the Typical installation                                                                             |       |
| Click Install to begin the installation. If you want to review or change any of your installation settings, click Back. Click Cancel to exit the wizard. |       |
|                                                                                                    |       |
| Dacris ActiSetup 2005 < <u>B</u> ack Install                                                                                                    | ancel |

Cliquez sur « Install » pour lancer l'installation.

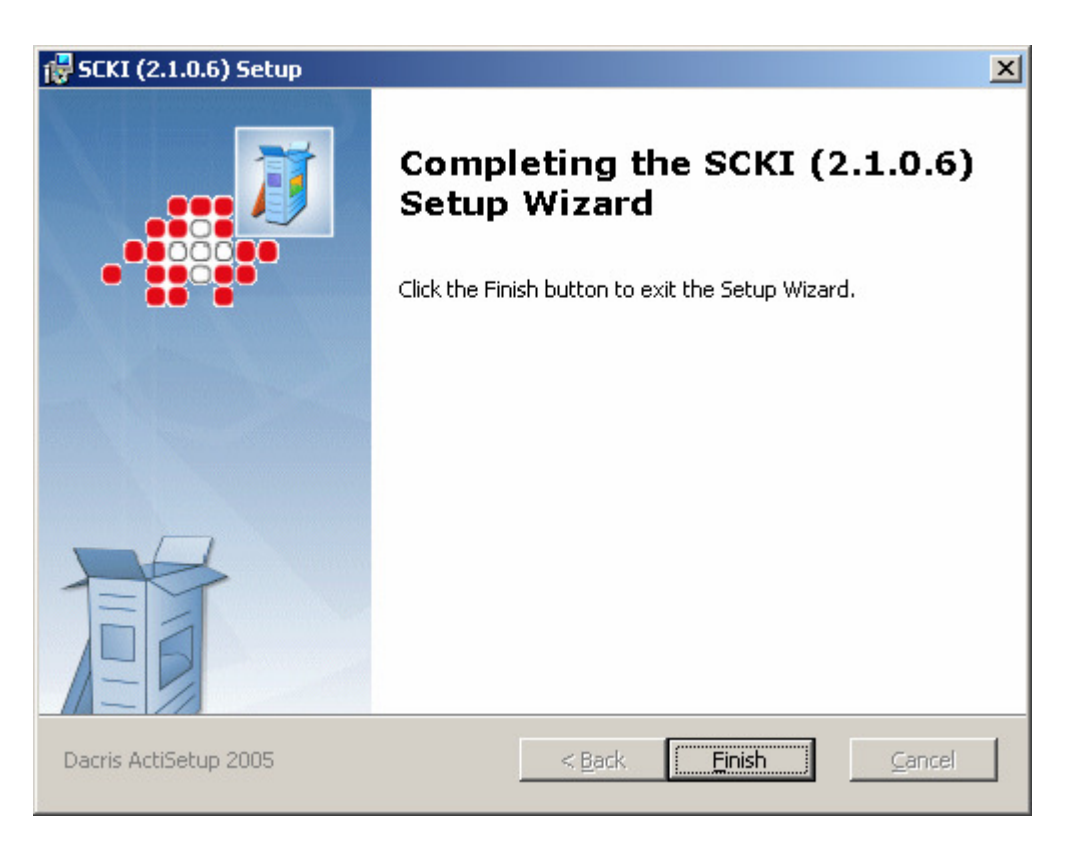

L'installation prend fin lorsque vous cliquez sur « Finish ». Le document « 05\_Benutzerhandbuch Certificate Renewal AdminPKI\_V7.0.pdf» explique comment renouveler le certificat par l'intermédiaire d'une application Web.

# 6. Informations sur le document

Chemin d'accès: Auteur:

Timo Schmid

### Contrôle des modifications

| Version | Nom              | Date     | Remarques        |  |
|---------|------------------|----------|------------------|--|
| 0.1     | Timo Schmid      | 11.03.09 | Version initiale |  |
| 0.2     | Esteban Bacariza | 16.03.09 | Remaniement      |  |
| 0.3     | Esteban Bacariza | 16.03.09 | Remaniement      |  |

### Vérification

| Version | Service | Date     | Visa | Remarques |
|---------|---------|----------|------|-----------|
| 0.6     | KAIO    | 01.06.09 | Bac  |           |
|         |         |          |      |           |

### Libération

| Version | Service | Date     | Visa | Remarques |
|---------|---------|----------|------|-----------|
| 0.6     | KAIO    | 01.06.09 | Bac  |           |
|         |         |          |      |           |